09/2020

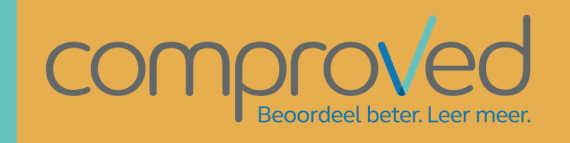

# PRAKTISCHE GIDS VOOR DEELNEMERS

MAARTEN GOOSSENS

# Inhoud

| Begrippen               | 2    |
|-------------------------|------|
| Aanmelden               | 3    |
| Home scherm (cursussen) | 5    |
| Assessments             | 6    |
| Indienen van producten  | 8    |
| Aanpassen van product   | 9    |
| Groepswerken            | 9    |
| Hoe vergelijken         | . 10 |
| Resultaten              | . 14 |

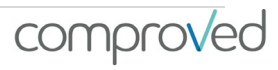

## Begrippen

- Ability: dit drukt de kans uit dat een product X 'wint' in een vergelijking met het (theoretische) product met ability 0. De ability kan omgerekend worden in een 'winstprobabiliteit', zo heeft een product met een ability van 2 meer dan 80% kans om als 'winnaar' uit de vergelijking te komen met het product met ability 0.
- Assessment: een beoordelingsronde. Producten worden opgeladen, vergeleken en al dan niet voorzien van feedback.
- Comparisons/Vergelijking: een vergelijking van 2 producten met de keuze van welke de beste is.
- Course/cursus: cursus, vak,... Binnen Comproved heb je een cursus, dit is meestal het vak. Binnen dit vak kunnen dan verschillende assessments aangemaakt worden.
- Feedback: de geschreven feedback op de producten ingegeven door de assessoren.
- Participant/deelnemer: een deelnemer in een assessment. In de schoolpraktijk zijn dit de studenten.
- Peerassessment: als de indieners van de producten ook de assessoren zijn.
- Product: de werken die worden ingediend en die het voorwerp zijn van het assessment (papers, filmpjes,...).
- Reliability/betrouwbaarheid: betrouwbaarheid van het assessment. Deze wordt uitgedrukt op een schaal van 0 tot 1 met 0 niet betrouwbaar en 1 zeer betrouwbaar. In mensentaal: als de betrouwbaarheid van een assessment 0.80 is, dan zal in een assessment van dezelfde producten door gelijkaardige assessoren .80 overeenkomen met de oorspronkelijke rangorde.
- Results/resultaten: de resultaten van het assessment. Zie 'resultaten'.

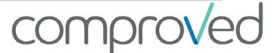

### Aanmelden

Er zijn 3 manieren om je aan te melden op https://app.comproved.com:

1) Sign in with email + password

Inloggen met je e-mailadres en een zelfgemaakt wachtwoord. Als je de eerste keer klikt op 'Sign in with email + password'. Volg dan de procedure 'forgot password' om een wachtwoord aan te maken. Nadien kan je inloggen met je e-mail en je wachtwoord.

| comproved                                                                                                    |
|----------------------------------------------------------------------------------------------------|
| Assess better. Learn more.                                                                                          |
| Learn more   Contact us                                                                                             |
| Sign in with Comproved account                                                                                      |
| Email address                                                                                                    |
| Comproved password                                                                                                  |
| Sign in →                                                                                                    |
| Forgot password                                                                                                    |
| Access to Comproved requires logging in. Comproved BVBA manages all data securely. Read our terms & privacy policy. |
|                                                                                                    |

2) Via Google. Dit werkt alleen als je toegevoegd bent met een gmail adres of een account dat aan google is gekoppeld. Google zal de authenticatie doen, dus geef het wachtwoord van je googleaccount in.

|             | comproved                                                                                                    |
|-------------|----------------------------------------------------------------------------------------------------|
|             | Assess better. Learn more.                                                                                   |
|             | Learn more   Contact us                                                                                      |
|             | Sign in with your school account                                                                             |
| Choose      | e your school 🗸                                                                                              |
|             | or                                                                                                    |
|             | Sign in with email + password                                                                                |
|             | G Sign in with Google                                                                                        |
| Access to ( | Comproved requires logging in. Comproved BVBA manages all data<br>securely. Read our terms & privacy policy. |

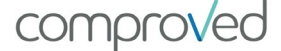

3) SSO via Surfconext (Nederland). Ga hiervoor naar <u>https://app.comproved.com</u> en kies je school uit het bovenste keuzemenu.

|             | comproved                                                                                                  |
|-------------|----------------------------------------------------------------------------------------------------|
|             | Assess better. Learn more.                                                                                 |
|             | Learn more   Contact us                                                                                    |
|             | Sign in with your school account                                                                           |
| Choose y    | our school                                                                                                 |
|             | S                                                                                                    |
| 🏛 Techr     | ische Universiteit Delft                                                                                   |
|             | G Sign in with Google                                                                                      |
| ccess to Co | mproved requires logging in. Comproved BVBA manages all data<br>securely. Read our terms & privacy policy. |

Aanmelden via LTI

4) LTI via je learning managment system (LMS). Dit kan enkel als Comproved via LTI geïntegreerd is in het LMS dat in je instelling wordt gebruikt. Als je Comproved niet terugvindt in je LMS, vraag dan na bij je ICT-departement of er een integratie van Comproved is doorgevoerd. Wanneer ook studenten, en eventueel groepen, zijn toegevoegd aan je cursus, kan je via de Comproved button een assessment op gaan zetten.

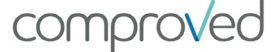

# Home scherm (cursussen)

Op je 'home-scherm' zie je alle cursussen waarvoor assessments in Comproved kunnen ingericht worden.

| Home                                   | $\checkmark$                                                                                  | 😳 Maarten student     |
|----------------------------------------|-----------------------------------------------------------------------------------------------|-----------------------|
| Home<br>An overview of your courses at | Test Organisatie that use Comproved for assessments.                                          | · *                   |
|                                        |                                                                                               | Search course by name |
| Filosofie                              |                                                                                               |                       |
| i Maarten Docent                       | 13 minutes ago                                                                                |                       |
|                                        |                                                                                               |                       |
|                                        | comproved                                                                                     |                       |
|                                        | © 2019 · Comproved is a service offered by Comproved B<br>Terms · Privacy policy · Contact us | SVBA.                 |

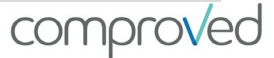

## Assessments

Om toegang te krijgen tot een bepaald assessment, klik op de cursus, je krijgt dan een overzicht van de assessments die zijn ingericht voor die cursus. Hieronder zijn bijvoorbeeld voor de cursus 'pedagogie' drie assessments ingericht.

| Home                                                  | $\checkmark$                                                                                      | Maarten student |
|-------------------------------------------------------|---------------------------------------------------------------------------------------------------|-----------------|
| Pedagogie<br>Course · 1 instructors · H               | fere you will find all your assessments for the course 'Pedagogie'. More info                     | ₩ *             |
| Ped_Task_1  You cannot acces  Your result +           | is the results because you do not have any comparisons.                                           |                 |
| Ped_Taak _2<br>The results have been<br>Your result → | n released.                                                                                       |                 |
| Ped_T_3<br>Product upload period<br>Upload product →  | d will close in 5 days. Please upload your product before September 29, 2019 12:00 PM.            |                 |
|                                                       | comprov∕ed                                                                                        |                 |
|                                                       | © 2019 - Comproved is a service offered by Comproved BVBA.<br>Terms - Privacy policy - Contact us |                 |

Praktische gids voor Participanten

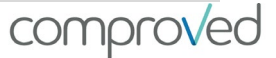

### Binnen een assessment heb je doorgaans 3 fases

- 1. Indienen producten
- 2. Vergelijken
- 3. Resultaten

| Filosofie                                                                                                  | 689 -        |
|----------------------------------------------------------------------------------------------------|--------------|
| Course - 1 instructors - Here you will find all your assessments for the course 'Filosofie'. More info     |              |
|                                                                                                    |              |
| Filo_Taak_1                                                                                                |              |
| Product upload period will close in 10 days. Please upload your product before September 9, 2019 12:00 PM. |              |
| Upload product ->                                                                                          |              |
|                                                                                                    |              |
|                                                                                                    |              |
| Filo_Taak_1                                                                                                | View product |
| Comparisons period will close in 20 days. Please complete comparisons before September 19, 2019 12:00 PM.  |              |
| Start comparisons →                                                                                        |              |
| © 2019 · Comproved is a service offered by Comproved BVBA.                                                 |              |
| Filo_Taak_1                                                                                                |              |
| The results have been released.                                                                            |              |
| Mour result at All consider at                                                                             |              |
| Tour result ? An results ?                                                                                 |              |

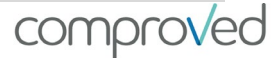

### Indienen van producten

Het opladen van een product is maar een beperkte periode mogelijk. Dit wordt aangegeven in de mail en in het overzicht. Na de deadline is een product opladen niet meer mogelijk.

Klik op 'Product uploaden', vervolgens op 'Upload document'.

| Home                                                                                                    | $\checkmark$                                                         | Manual                                                                             | Particip             | ant 04 |
|----------------------------------------------------------------------------------------------------|----------------------------------------------------------------------|------------------------------------------------------------------------------------|----------------------|--------|
| MOB<br>Cursus - 3 instructeurs - Hier zie je alle assessments voor de cu                                                                                                    | rsus 'MOB'. Meer info                                                |                                                                                    |                      | = •    |
| paper versie 2<br>De resultaten zijn vrijgegeven.<br>Uw resultaat → Alle resultaten →                                                                                                    |                                                                      |                                                                                    |                      |        |
| Interpretatie statistische output<br>De uploadperiode voor het product sluit over 11 dagen uplo<br>Product uploaden →                                                                       | ad uw product vóór 10 oktober 2020 10:                               | 23.                                                                                |                      |        |
| Hie                                                                                                    | (1)<br>Upload<br>Uplc<br>er kunt u uw product indienen voor<br>Enige | (2)<br>Verifiëren<br>oad product<br>de assessment interpretatie s<br>e problemen ? | tatistische output . | ×      |
|                                                                                                    | • Upload docur                                                       | ment of video Max. 100 MB                                                          |                      | ×      |
| Klik op 'select files' om de mappen<br>van je pc te openen en het juiste<br>document te kiezen<br>Klik op 'upload'                                                                          | 6<br>3<br>3<br>0                                                     | +<br>Select Files to Upload                                                        |                      |        |
| document die je moet verifiëren.<br>Indien alles er goed uitziet, klik<br>'Verifiëren'                                                                                                    | U;<br>Controleer o<br>Er                                             | Dioad product<br>thet product er correct uitziet<br>hige problemen ?               | Selected Files       | ×      |
| Toegestane file types                                                                                                    |                                                                      |                                                                                    | Q Q :                |        |
| <ul> <li>Blog post: Hier kan je ook video<br/>embedden</li> <li>Video: .mp4 (codec h.264)</li> <li>Documents: .pdf</li> <li>Images: .jpg, .jpeg, .png, .gif</li> <li>Audio: .mp3</li> </ul> |                                                                      |                                                                                    |                      | Upload |
| 8 Page Praktisc                                                                                                    | ← Terug                                                              | Verifièren Annuleren                                                               |                      | o√ed   |

- En klik op 'product inleveren'
- Nu zie je het product verschijnen in het overzicht

| Home Admin panel                                                                                                    |                       | U                           | pload prod                    | luct<br>?                     |                           | × |
|----------------------------------------------------------------------------------------------------|-----------------------|-----------------------------|-------------------------------|-------------------------------|---------------------------|---|
| <ul> <li>Terug naar cursus MOB</li> <li>interpretatie statistische ou</li> <li>Assessment · De resultaten voor 'interpretatie deelnemers. Meer info</li> <li>Producten Vergelijkingen Deelnen</li> </ul> | file.pdf<br>13.4 KB   | Pro                         | vduct inleveren               | Succe<br>← Terug<br>Annuleren | esvol geupload            |   |
| Status: Nog niet open       · De assessment is z         ● Producten toevoegen       ☆ Becijfering configurere                                                                                           | ichtbaar voor de stud | lenten maar nog niet te ope | enen. De uploadp<br>Q. Zoek g | periode begint ov             | rer 7 dagen.              |   |
| Product                                                                                                    | Туре                  | Deelnemer ≑                 | Rang ≑                        | Cijfer ≑                      | Ingediend 🗢               |   |
| E.pdf                                                                                                    | Document              | Participant 20              | 2                             | 121                           | een paar seconden geleden |   |
| Nog geen product. Product inleveren                                                                                                    | ( <b>-</b> )          | Participant 18              | ÷                             | ÷                             | Niet ingezonden           |   |

#### Aanpassen van product

- Ook in je overzicht verschijnt het product. Hier kan je het ook aanpassen, klik 'product bewerken' en volg dezelfde procedure als voor indienen.
- Wil je nog een je product controleren, klik op 'Bekijk product' en je krijgt een preview

| Home                                                                                         | $\checkmark$                    | Manual | Participant 04 |
|----------------------------------------------------------------------------------------------|---------------------------------|--------|----------------|
| MOB<br>Cursus - 3 instructeurs - Hier zie je alle assessments                                | voor de cursus 'MOB'. Meer info |        | =-             |
| paper versie 2<br>De resultaten zijn vrijgegeven.<br>Uw resultaat → Alle resultaten →        |                                 |        |                |
| interpretatie statistische output  Super goed. Je hebt je produk geüpload!  Product bewerken |                                 |        | Bekijk product |

#### Groepswerken

• Zelfde manier van indienen. Dit hoeft nu maar door één iemand van de groep te gebeuren. Als de andere groepsleden inloggen zien ze het product al dan niet verschijnen in hun overzicht

#### Hoe vergelijken

Om aan de vergelijkingen te beginnen, klik 'start vergelijken'. Het beginscherm wordt getoond met een woordje uitleg over het vergelijken. Klik op 'Begin' om te beginnen.

| Home                                            |                                                                                                    | $\checkmark$                                                                          | Manual                                                         | Participant 01                                      |
|-------------------------------------------------|----------------------------------------------------------------------------------------------------|---------------------------------------------------------------------------------------|----------------------------------------------------------------|-----------------------------------------------------|
| MOB<br>Cursus - 3 instruc                       | teurs - Hier zie je alle assessments voor de curs                                                                                                | sus 'MOB'. Meer info                                                                  |                                                                | =-                                                  |
| paper versi<br>De resultaten a<br>Uw resultaa   | ie 2<br>zijn vrijgegeven.<br>at → Alle resultaten →                                                                                              |                                                                                       |                                                                |                                                     |
| interpretatie<br>De vergelijking<br>Start verge | e statistische output<br>gsperiode sluit over 18 dagen. Voltooi de vergelij<br>slijkingen →                                                      | jkingen vóór 17 oktober 2020 12:00.                                                   |                                                                | Bekijk product                                      |
|                                                 | Voordat je start<br>Je krijgt twee producten te zien. U moet reke<br>termen van de te beoordelen taak. Specifiek<br>Begin → Niet meer laten zien | ening houden met de algehele kwaliteit v<br>te informatie over de competentie vindt u | an beide producten en klezen<br>I onder de informatieknop 'hoe | welke volgens u het beste is in<br>te vergelijken'. |

Er worden nu 2 producten (hier A en D) naast elkaar getoond. Vergelijk ze en kies het volgens jou beste product in het licht van de bijhorende vraag. Klik hiervoor op 'A is beter' of B is beter'. OPGEPAST JE KEUZE IS DEFINITIEF!

| $\checkmark$ | Vergelijk Producten | 2 uit 10 verg                                                       | elijkingen 🛛 🕄 Herladen 📕 Pauze                                | ∑3 Volledig scherm X |
|--------------|---------------------|---------------------------------------------------------------------|----------------------------------------------------------------|----------------------|
|              | ∧ <u>1</u> /1 ∨     | ର୍ ଭ୍ :                                                             |                                                                | ର୍ ଭ୍ :              |
|              |                     |                                                                     |                                                                |                      |
|              |                     | Hier kan de instructeur je uitle<br>het vergelijken en waarop jij j | eggen waarop je moet letten bij<br>e keuze zou moeten baseren. |                      |
| L            |                     |                                                                     |                                                                |                      |
|              | A is beter          | Welke interpretat                                                   | ie is de beste?                                                |                      |

Bovenaan wordt weergegeven hoeveel vergelijkingen ja al gemaakt hebt, en hoeveel er gemakt dienen te worden.

Als je meer uitleg wil over wat je moet doen bij het vergelijken, klik dan op 'i hoe te vergelijken'. Hier kan de instructeur meer uitleg geven.

Als een product niet getoond wordt, klik dan in eerste instantie op 'herladen'. Als dat niet werkt, neem dan een screenshot en stuur een mail naar <u>support@comproved.com</u>. Stuur je screenshot mee en vermeld de naam van je universiteit of school alsook de naam van de cursus en het assessment.

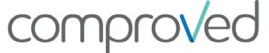

Vanaf een, door de instructeur, bepaalde vergelijking zal de vraag om feedback te geven verschijnen. Hier zijn 2 mogelijkheden:

a. Feedback door één of meerde sterke of zwakke punten te vermelden. Dit zal er als volgt uitzien.

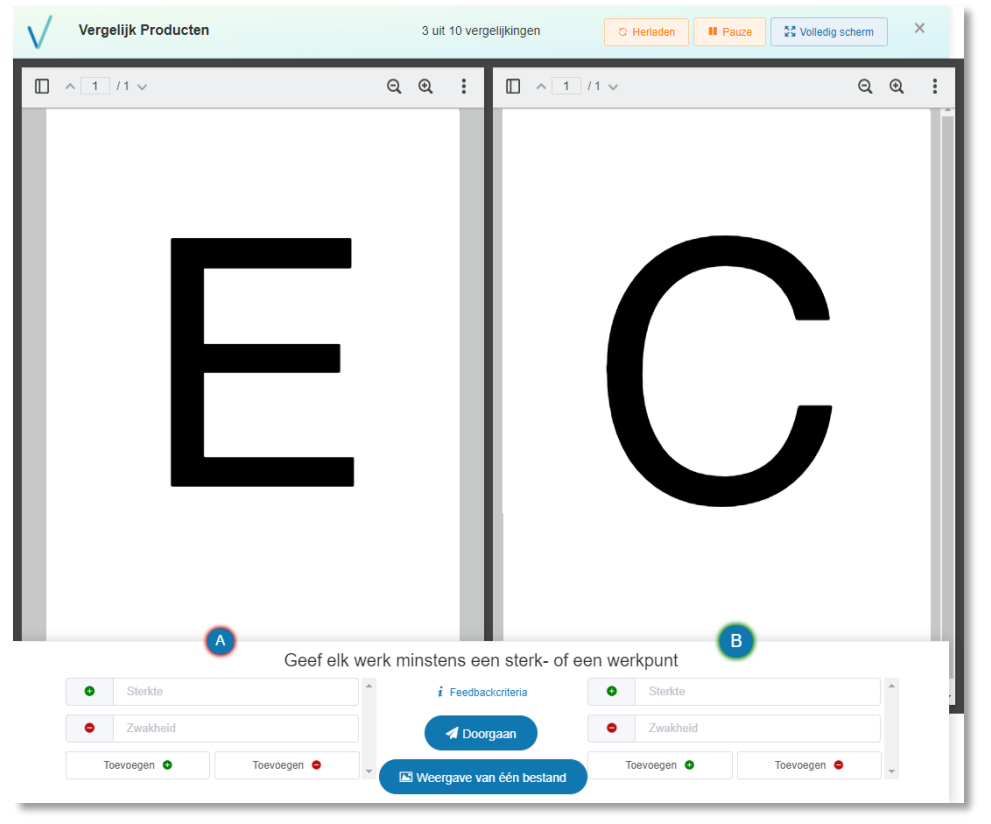

Je kan er ook voor kiezen om de feedback uit te vergroten over één product

| Vergelijk Producten |   | 3 uit 1 | 10 ver | gelijkingen                  | G Herladen | II Pauze  | Volledig scherm    | × |
|---------------------|---|---------|--------|------------------------------|------------|-----------|--------------------|---|
|                     | Q | Q       |        | A B<br>Sterk<br>Zwak<br>Toev | Geef fe    | edback aa | n A<br>Toevoegen • |   |

Geef je feedback en klik op 'doorgaan'. Automatisch wordt het volgende paar geladen.

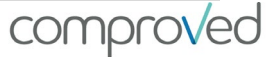

b. Feedback aan de hand van criteria. Hierbij worden criteria opgeven waarop feedback verwacht wordt. Dit zal er dan als volgt uitzien in de tool:

| -                                     | Give feedback       |                                       |
|---------------------------------------|---------------------|---------------------------------------|
| Relevante onderzoeksvraag             | Give leedback       | Relevante onderzoeksvraag             |
| Type your feedback for product A here | I Feedback Criteria | Type your feedback for product A here |
| Sebruik literatuur                    | A Submit            | Gebruik literatuur                    |
| Type your feedback for product A here |                     | Type your feedback for product A here |
|                                       |                     |                                       |
| Type your feedback for product A here |                     | Type your feedback for product A here |

Een melding geeft aan dat alle vergelijkingen gemaakt zijn. Dit is ook terug te zien op overzichtsscherm van het assessment.

| Vergelijk Producter                  | n                                              | Q Herladen                   | II Pauze | 55 Volledig scherm | X      |
|--------------------------------------|------------------------------------------------|------------------------------|----------|--------------------|--------|
|                                      | U heeft het maximale aantal vergelijkingen bei | reikt dat u kunt maken. Dank | IL       |                    |        |
|                                      | Sluiten                                        |                              |          |                    |        |
|                                      |                                                |                              |          |                    |        |
| Filo_Taak_1                          |                                                |                              |          | View pr            | roduct |
| A Thomas Mau hour                    | e finisher your comparisons!                   |                              |          |                    |        |
| <ul> <li>Thanks. You have</li> </ul> |                                                |                              |          |                    |        |
| Comparisons finis                    | Ihedi                                          |                              |          |                    |        |

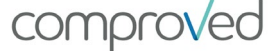

### Resultaten

Om de resultaten te bekijken, klik op 'Uw resultaat. Automatisch wordt jouw resultaat getoond.

| Home                                                                                                    |                                    |                                                               | $\checkmark$          | Manual                                                                 | Participant 15                                                                                                  |
|----------------------------------------------------------------------------------------------------|------------------------------------|---------------------------------------------------------------|-----------------------|------------------------------------------------------------------------|----------------------------------------------------------------------------------------------------|
| MOB<br>Cursus - 3 instruc                                                                                 | cteurs · Hier zie                  | e je alle assessments voor de cursu                           | s 'MOB'. Meer info    |                                                                        | =*                                                                                                    |
| paper versi<br>De resultaten<br>Uw resulta                                                                | ie 2<br>zijn vrijgegeve<br>nat → A | n.<br>Ile proc<br>13.4 F<br>© Do                              | df<br>kB<br>wwnloaden | van Participant 15                                                     | ×<br>Bekwaamheid<br>☆ 1.41                                                                                      |
| Je plaats op de<br>rangorde, dit zegt<br>niets over<br>geslaagd/niet<br>geslaagd.<br>De docent kan er ook |                                    | Deelnemer<br>Participant 15 (comproved)<br>Ontvangen feedback | 015@mailinator.com)   | Ingediend<br>7 dagen geleden<br>Ingezonden door<br>(20) Maarten Docent |                                                                                                    |
| oor kiezen dit<br>tonen.                                                                                  | oor kiezen dit net te<br>tonen.    |                                                               | pt met emotie         | Zwakheid                                                               |                                                                                                    |
|                                                                                                    |                                    | • Het perspectief maakt je                                    | echt klein            | -                                                                      |                                                                                                    |
|                                                                                                    | De fe<br>ass                       | edback (anoniem) va<br>sessoren op je produc                  | n de<br>ct            |                                                                        | De score uit Comprove<br>waarop de rangorde<br>gebaseerd is. Ook di<br>zegt niets over<br>geslaagd/niet geslaag |
|                                                                                                    |                                    |                                                               |                       |                                                                        | Zie ' <u>begrippen</u> ' voor<br>meer uitleg.                                                                   |

houding van persoon klopt met emotie

Het zou kunnen dat de instructeur je toestemming heeft gegeven om ook de andere producten te bekijken. Op die manier kan je bestuderen wat volgens de beoordelaars een beter product is. Klik hiervoor op 'Alle resultaten'.

| Home                                                                          |                                         | $\checkmark$                 |              | Manual                                      |                   | Participant 15    |  |  |  |
|-------------------------------------------------------------------------------|-----------------------------------------|------------------------------|--------------|---------------------------------------------|-------------------|-------------------|--|--|--|
| MOB<br>Cursus - 3 instructeurs - Hier zie je alle                             | assessments voor de curs                | us 'MOB'. Meer info          |              |                                             |                   | = -               |  |  |  |
| paper versie 2<br>De resultaten zijn vrijgegeven.<br>Uw resultaat → Alle resu | iltaten →                               |                              |              |                                             |                   |                   |  |  |  |
| Home                                                                          |                                         |                              | $\checkmark$ |                                             | Manual            | Pl Participant 15 |  |  |  |
| ← Terug naar cursus 'MOE<br>paper versie 2<br>Assessment · Meer info          | 3'                                      |                              |              |                                             |                   |                   |  |  |  |
|                                                                               |                                         |                              |              | _                                           |                   |                   |  |  |  |
| Product                                                                       |                                         |                              |              | туре                                        | Rang <del>-</del> | Ingediend 👳       |  |  |  |
| file.pdf                                                                      |                                         |                              |              | Document                                    | <b>T</b> 1        | 7 dagen           |  |  |  |
| file.pdf                                                                      |                                         |                              |              | Document                                    | <b>T</b> 2        | 7 dagen           |  |  |  |
| file.pdf                                                                      | file.pdf Je eigen product               |                              |              | Document 🖤 3                                |                   | 7 dagen           |  |  |  |
| C.pdf                                                                         |                                         |                              |              | Document                                    | <b>T</b> 4        | 7 dagen           |  |  |  |
| file.pdf                                                                      |                                         |                              | Produ        | ictdetails                                  |                   | ×                 |  |  |  |
| file.pdf                                                                      | file.pdf                                |                              |              |                                             |                   |                   |  |  |  |
| file.pdf                                                                      | file.pdf 13.4 KB  O Downloaden file.pdf |                              |              |                                             |                   |                   |  |  |  |
| file.pdf                                                                      |                                         |                              |              |                                             |                   |                   |  |  |  |
| file.pdf                                                                      |                                         |                              |              |                                             |                   |                   |  |  |  |
| file.pdf                                                                      |                                         |                              |              |                                             |                   |                   |  |  |  |
| Je ziet je eigen<br>product én alle<br>andere producten<br>(anoniem). Door    | Deelnemer<br>Geen deelnemers            |                              |              | Ingediend<br>7 dagen geleo<br>Ingezonden de | ten<br>oor        |                   |  |  |  |
| op een product te                                                             | Ontvangen feedback                      | ntvangen feedback<br>Sterkte |              |                                             |                   |                   |  |  |  |
| klikken krijg je het<br>product en de                                         | Sterkte                                 |                              |              |                                             | Zwakheid          |                   |  |  |  |
| bijhorende                                                                    | -                                       |                              |              | -                                           |                   |                   |  |  |  |
| feedback te zien.                                                             | -                                       |                              |              | 5=3                                         |                   |                   |  |  |  |
|                                                                               |                                         |                              |              |                                             |                   |                   |  |  |  |

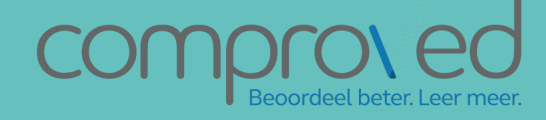

info@comproved.com www.comproved.com